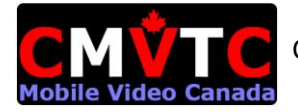

## Customize Your New CMVTC HD DVR Rev C

- 1. Current HD DVR Defaults (prepped and programmed).
- 2. Set the HD DVR Vehicle ID.
- 3. Set the Time Zone and DST.
- 4. Customize the DVR Channels for Recording (including Audio, Quality and FPS).
- 5. Change Shutdown timer.
- 6. Format your SSD or SD Card
- 1. Current HD DVR Defaults (prepped and programmed).
  - a. Vehicle ID not set
  - b. Time Zone -6 DST on with 60 minutes change
  - c. All Cameras Recording at 15fps, Quality 3
  - d. Shutdown after 15 minutes
- 2. Set the HD DVR Vehicle ID.

d.

- a. Using the remote control (needs 2 AA Batteries) aimed of the front of the DVR: Press Login, User Admin(Default) and PW is 888888
- b. General, Vehicle Info, Vehicle-Num
- c. <u>CMVTC-D8-HD-USER-GUIDE-V6.4.pdf (migtechnologies.com)</u> Page 15

| 1.1.2.1 VEH       | HICLE INFO          |
|-------------------|---------------------|
| Serial-Num:       | 0000-0000-0001-d54f |
| Dev-Num           | 10000               |
| Department        |                     |
| Driver Name       |                     |
| SIM-Num           | 8888888888          |
| Use SIM as Dev-ID |                     |
| Mile Accrual      | OFF -               |
| Mileage:          | OOOOOOKM MODIFY     |
| Vehicle-Num       | 00000               |
|                   |                     |
|                   |                     |
|                   |                     |
|                   | SAVE                |

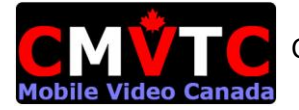

- 3. Set the Time Zone and DST.
  - a. Using the remote control (needs 2 AA Batteries) aimed of the front of the DVR: Press Login, User Admin(Default) and PW is 888888
  - b. General, Date and Time
  - c. <u>CMVTC-D8-HD-USER-GUIDE-V6.4.pdf (mjgtechnologies.com)</u> Page 14

| 1.1.1.1      | DAT        | ETIME                  |
|--------------|------------|------------------------|
| Date Format  | YY/MM/DD   | DATE 2017/12/22 FRI    |
| Time Format  | 24 Hours   | <b>Time</b> 14:41:24   |
| Time Zone    | GMT+08:00  | -+ 00-                 |
| DST Switch   | ON         | 🖥 DST Adjust none 📑    |
| Start Oct 🔻  | lst Sun.   | 🖣 End Apr 🖣 1st Sun. 🚽 |
| Screen off   | 5 min      |                        |
| Time Mode    | GPS        |                        |
| Time Check   | 12:00:00   |                        |
| Power Mode   | Ignition   |                        |
| Power Off De | ay 5       | (0-1440 mins)          |
| Maintenance  | ON 🗸       | Time:02:00:00          |
| Power Off Vo | ltage 8.50 | ) (8-11.5V) (SAVE      |

- 4. Customize the DVR Channels for Recording (including Audio, Quality and FPS).
  - a. Using the remote control (needs 2 AA Batteries) aimed of the front of the DVR: Press Login, User Admin(Default) and PW is 888888
  - b. Recording, MAIN CODE
  - c. Set channels to Record On with Cameras and OFF with no cameras
  - d. Qual; 1 =best
  - e. Set Audio to On for cameras with Microphones
  - f. Enable is for WIFI and/or 4G/TE connection
  - g. General, Date and Time
  - h. <u>CMVTC-D8-HD-USER-GUIDE-V6.4.pdf (mjgtechnologies.com)</u> Page 26

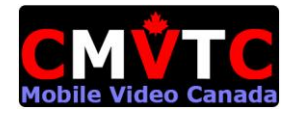

| 1. 3. 2. 1 MAIN CODE |             |        |      |      |             |        |  |
|----------------------|-------------|--------|------|------|-------------|--------|--|
| CH-X                 | Record      | Res    | Fps  | QUAL | Audio       | Enable |  |
| CH-1                 | ON -        | 720P 🖣 | 25 🗸 | 3 🖣  | OFF 🔻       | ON 🚽   |  |
| CH-2                 | ON 🚽        | 720P 🖣 | 25 🗸 | 3 🖣  | OFF -       | ON 🚽   |  |
| CH-3                 | ON 🚽        | 720P 🖣 | 25 🗸 | 3 🖣  | OFF -       | ON 🚽   |  |
| CH-4                 | ON 🚽        | 720P 🖣 | 25 🗸 | 3 🖣  | OFF -       | ON 🚽   |  |
| CH-5                 | ON 🗸        | 720P 🖣 | 25 🗸 | 3 🖣  | OFF -       | ON 🚽   |  |
| CH-6                 | ON 🖵        | 720P 🖣 | 25 🗸 | 3 🖣  | OFF -       | ON 🚽   |  |
| CH-7                 | ON 🚽        | 720P 🖣 | 25 🗸 | 3 🖣  | OFF -       | ON 🚽   |  |
| CH-8                 | ON <b>-</b> | 720P 🖣 | 25 🗸 | 3 🖣  | OFF 🔻       | ON 🚽   |  |
| CH-9                 | ON <b>-</b> | 720P 🖣 | 25 🗸 | 3 🖣  | OFF 🔻       | ON 🗸   |  |
|                      |             |        |      |      | (S <i>i</i> | \VE    |  |

5. Change Shutdown timer.

i.

- a. Using the remote control (needs 2 AA Batteries) aimed of the front of the DVR: Press Login, User Admin(Default) and PW is 888888
- b. General, Date and Time, Power Off Delay
- C. <u>CMVTC-D8-HD-USER-GUIDE-V6.4.pdf (migtechnologies.com)</u> Page 14

|    | 1.1.1.1      | DAT         | ETIME                  |
|----|--------------|-------------|------------------------|
|    | Date Format  | YY/MM/DD    | DATE 2017/12/22 FRI    |
|    | Time Format  | 24 Hours    | 🗗 Time 14:41:24        |
|    | Time Zone    | GMT+08:00   | <b>-</b> + 00 <b>-</b> |
|    | DST Switch   | ON          | 🚽 DST Adjust none 🚽    |
|    | Start Oct 🚽  | lst Sun.    | FEnd Apr Ist Sun. F    |
|    | Screen off   | 5 min       |                        |
|    | Time Mode    | GPS         |                        |
|    | Time Check   | 12:00:00    |                        |
|    | Power Mode   | Ignition    |                        |
|    | Power Off De | elay 5      | (0-1440 mins)          |
|    | Maintenance  | ON 🚽        | Time: 02:00:00         |
| d. | Power Off Vo | oltage 8.50 | ) (8-11.5V) (SAVE      |

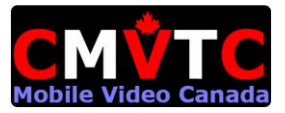

- 6. Format you SD D or SD card
  - a. Using the remote control (needs 2 AA Batteries) aimed of the front of the DVR: Press Login, User Admin(Default) and PW is 888888
  - b. Tools, Format
  - C. <u>CMVTC-D8-HD-USER-GUIDE-V6.4.pdf (mjgtechnologies.com)</u> Page 44

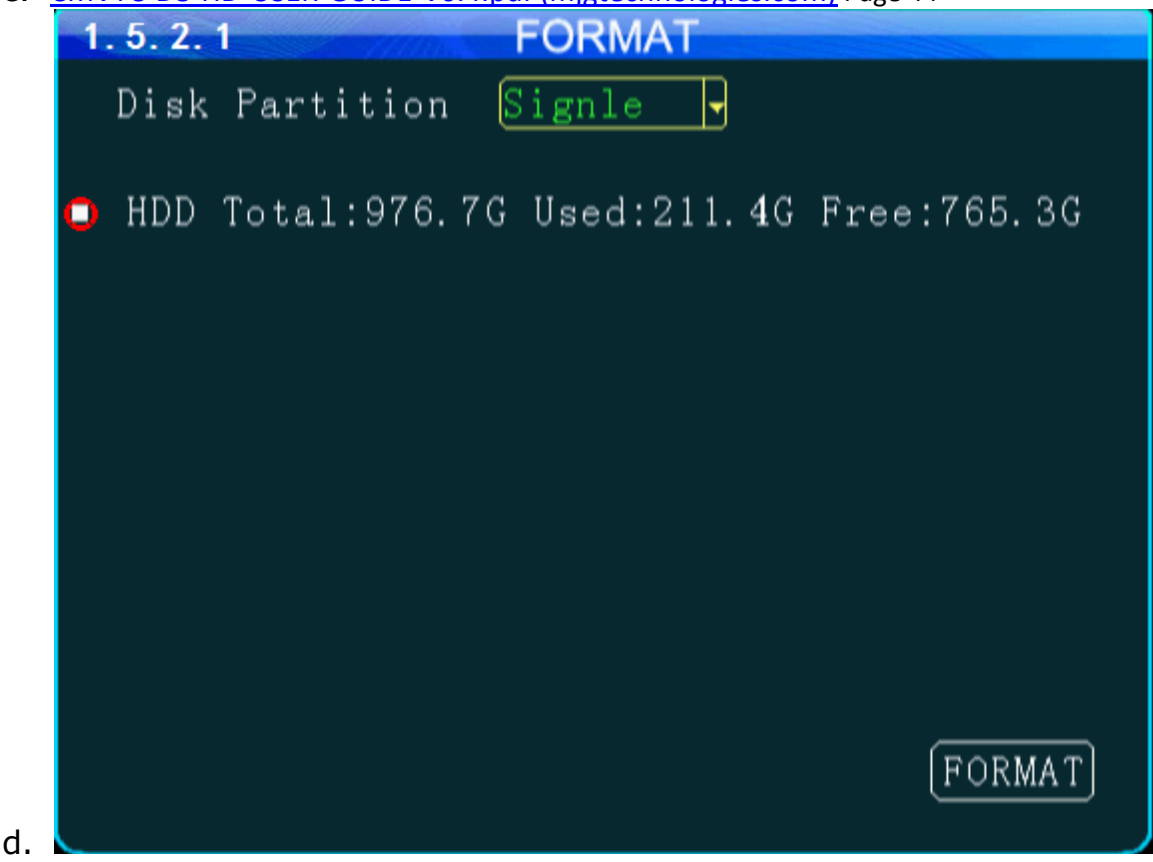

Notes:

- Make sure the SSD or SD Card slider/flap is locked. DVR will not start unless locked.
- Use your monitor to verify all cameras are recording and ports with no cameras are not recording.
- Use your monitor to test each microphone; Monitor volume max, press select camera on Remote, i.e. camera 1 on remote #1, tap on the microphone. You should hear the sound on the monitor.
- If a cameras stops working, check for gum on the lens. This is the most common reason for no video.